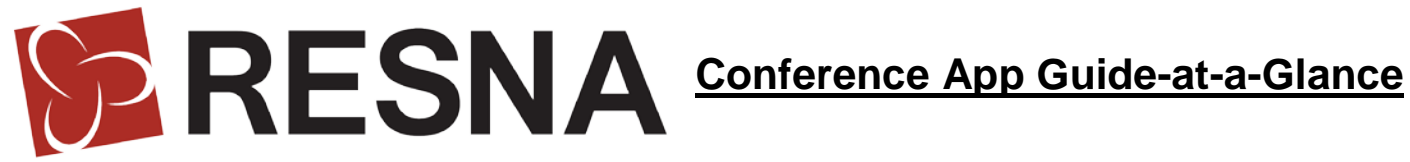

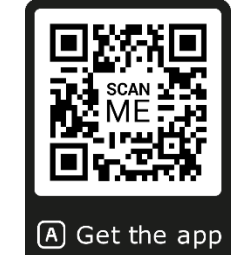

Follow these steps to install the app on your mobile device and get the most useful information. Go here for the full quide

- 1. **Download and install the app** using 1) the QR code, 2) from the Apple Store or Google Play or 3) you can use the Web version.
- 2. Create your profile by using an e-mail address. Once you have created a profile in the app, you will be able to connect it to your social networks (Facebook, LinkedIn, Google+ or Twitter). With a profile you can: send private messages to other user profiles, post photos and comments, rate speakers/sessions and provide feedback, and participate in Quick Polls

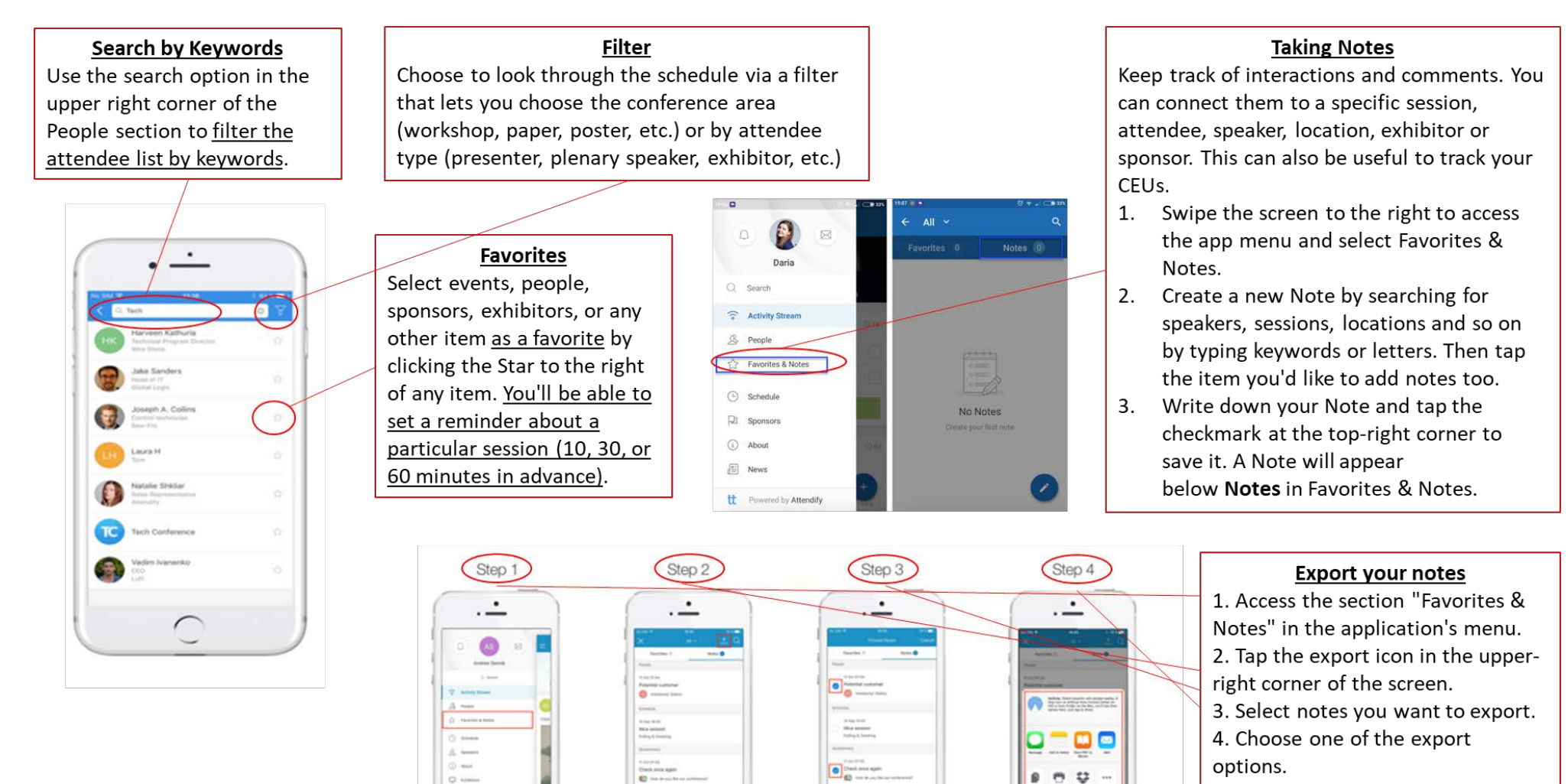